① 流動保安編碼

1) 啟動流動保安編碼

點選「設定及實用 2 選擇「交易認證」
 資訊」

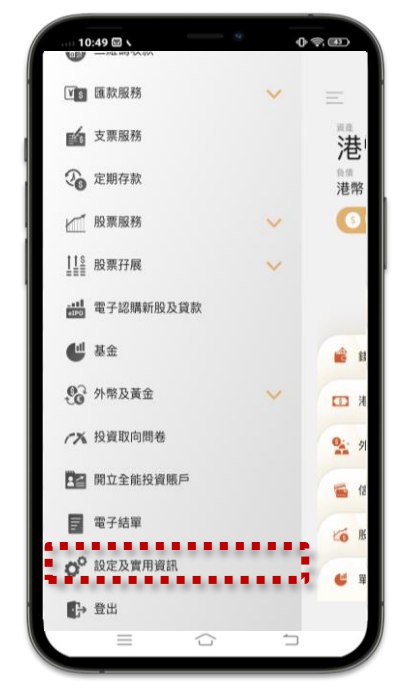

確認條款及點擊 「立即啟動」

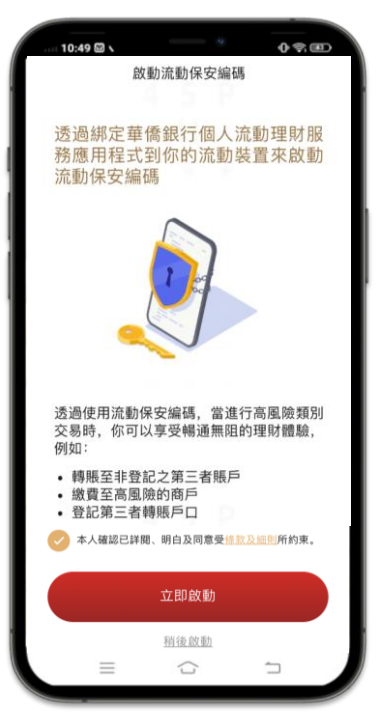

| 設定及費用資訊         客戶資料         ② 互改用戶名稱         ② 互改當碼         ② 重記「轉散快」         ② 全點認識         ② 全點認識         ③ 生物認識         ③ 生物認識         ③ 生物認識         ③ 加丁 ●         ●         ●         ●         ●         ●         ●         ●         ●         ●         ●         ●         ●         ●         ●         ●         ●         ●         ●         ●         ●         ●         ●         ●         ●         ●         ●         ●         ●         ●         ●         ●         ●         ●         ●         ●         ●         ●         ●         ●         ●         ●         ●         ●         ●                                                                                                            | 10:49 🖾 🔪 👘 🕫                                                                                                    | Ð |
|----------------------------------------------------------------------------------------------------|----------------------------------------------------------------------------------------------------|---|
| 客戶資料 ● 更改用戶名編 > ● 更改密碼 > ● 電郵地址 > ● 電郵地址 > ● 電郵地址 > ● 電郵地址 > ● 電郵地址 > ● 本場認識 > ● 本場認識 > ● 本場認識 > ● 本場認識 > ● 本場認識 > ● 本場認識 > ● 本場認識 > ● 本場認識 > ● 本場認識 > ● 本場認識 > ● 本場認識 > ● 本場認識 > ● 本場認識 > ● 本場認識 > ● 本場認識 > ● 本場認識 > ● 本場認識 > ● 本場認識 > ● 本場認識 > ● 本場認識 > ● 本場認識 > ● 本場認識 > ● 本書記書書書書書書書書書書書書書書書書書書書書書書書書書書書書書書書書書書書                                                                                                    | 設定及實用資訊                                                                                                    |   |
| <ul> <li>● 更改用戶名稱</li> <li>&gt; 更改要碼</li> <li>● 更改要碼</li> <li>● 重都地址</li> <li>● 重都地址</li> <li>● 重都地址</li> <li>● 重都市場</li> <li>● 本易認識</li> <li>● 本易認識</li> </ul>                                                                                                    | 客戶資料                                                                                                    |   |
| <ul> <li>□ 型改密碼</li> <li>□ 型数密地址</li> <li>&gt; 電郵地址</li> <li>&gt; 金</li> <li>○ 型記「特報快」</li> <li>○ 公司</li> <li>○ 公司</li> <li>○ 公司</li> <li>○ (公司)</li> <li>○ (公司)</li></ul>                                          | ② 更改用戶名稱 >>>>>>>>>>>>>>>>>>>>>>>>>>>>>>>>>>>>                                                                                                    |   |
| <ul> <li>▲ 電報地址</li> <li>▲ 電報地址</li> <li>▲ 電報地址</li> <li>▲ 中級</li> <li>▲ 生物認識</li> <li>→ 一般</li> <li>▲ 重 重 重 重</li> <li>→ 一般</li> <li>▲ 重 重 重 重</li> <li>→ ●</li> <li>●</li> <li>●<td>● 更改密碼 &gt;</td><td></td></li></ul>                                                                                                    | ● 更改密碼 >                                                                                                    |   |
| <ul> <li>Ŷ BEC [ HBK My.]</li> <li></li> <li></li> <li< td=""><td>▶ 電郵地址</td><td></td></li<></ul>                                                                                                    | ▶ 電郵地址                                                                                                    |   |
| 保安         ◆ 文易起題         ◆ 文易起題         ◆ 生物認題         一般         ◆ 生物認題         ● 助         ● 助         ● 助         ● 助         ● 助         ● 取         ● 取         ● ● ● ● ● ● ● ● ● ● ● ● ● ● ● ● ● ● ●                                                                                                    | 🧐 登記「轉數快」 🔰                                                                                                    |   |
| <ul> <li>○ 258 828</li> <li>○ 258 828</li> <li>→ 金</li> <li>→ 一般</li> <li>● ● ●</li> <li>● ●</li> <li>● ●</li></ul>                                                                                                    | 保安                                                                                                    |   |
| <ul> <li>★ #₩₩₩₩</li> <li>→ 一般</li> <li>▲ ● ● ●</li> <li>● ●</li> <li>●</li> <li>● ●</li> <li>●</li> <li>● ●</li></ul>                                                                                                    | ✓ 交易認證                                                                                                    |   |
| →般 ★ ##★ ● ###★ ● ### ● #### ● ### ● ##### ● ####################################                                                                                                    | (史) 生物認識 >                                                                                                    |   |
| →般 ● 前入一次性手機短信驗證碼 ● 前入一次性手機短信驗證碼 ● ● ● ● ● ● ● ● ● ● ● ● ● ● ● ● ● ● ●                                                                                                    |                                                                                                    |   |
| <ul> <li>(1.4.9)</li> <li>前入一次性手機短信驗證碼</li> <li>(1.4.9)</li> <li>(1.4.9)<td>一般</td><td></td></li></ul> | 一般                                                                                                    |   |
|                                                                                                    |                                                                                                    |   |
| ¥<br>請輸入發送到+852 ****2466的驗<br>證碼,以驗證你的手機號碼<br>I9fM -                                                                                                    | ★ ## ★★★★★★★★★★★★★★★★★★★★★★★★★★★★★★★★★                                                                                                    |   |
| 19tM -<br>重新發送驗證碼 (97秒)                                                                                                    | <ul> <li>★ ## ★ ★ ####★</li> <li>◆ ## ★ ####★</li> <li>◆ ## ★ ####★</li> <li>◆ ## ★ ####★</li> <li>◆ ## ★ ####★</li> <li>◆ ## ★ ####★</li> <li>◆ ## ★ ################################</li></ul>                                                                                                    |   |
|                                                                                                    | <ul> <li>★ ###</li> <li>◆ ###</li> <li>◆ ###</li> <li>◆ ###</li> <li>◆ ###</li> <li>◆ ###</li> <li>◆ ###</li> <li>◆ ###</li> <li>◆ ###</li> <li>◆ ###</li> <li>◆ ###</li> <li>◆ ###</li> </ul>                                                                                                    |   |
|                                                                                                    | <ul> <li>★ ### ▲ ▲ ▲ ▲ ▲ ▲ ▲ ▲ ▲ ▲ ▲ ▲ ▲ ▲ ▲ ▲ ▲</li></ul>                                                                                                    |   |
|                                                                                                    | <ul> <li>              新入一次性手<br/>機短信驗證碼      </li> <li>             10:49 0         </li> <li>             10:49 0         </li> <li>             10:4</li></ul> |   |

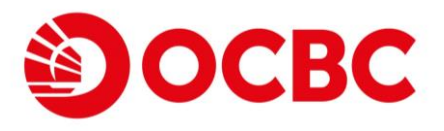

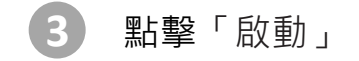

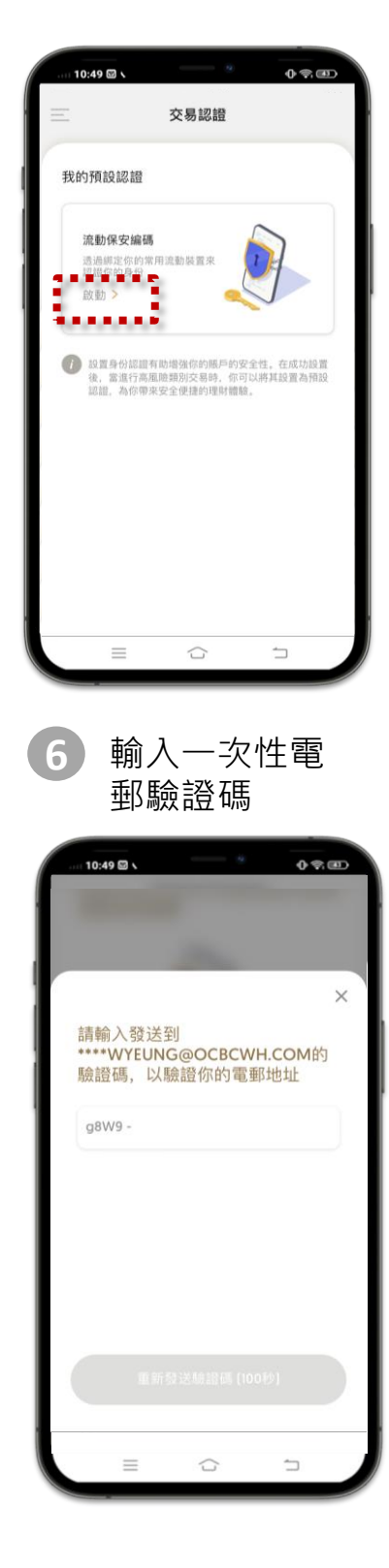

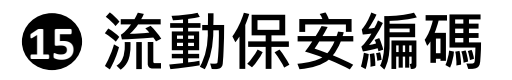

1) 啟動流動保安編碼 (續)

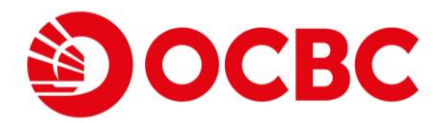

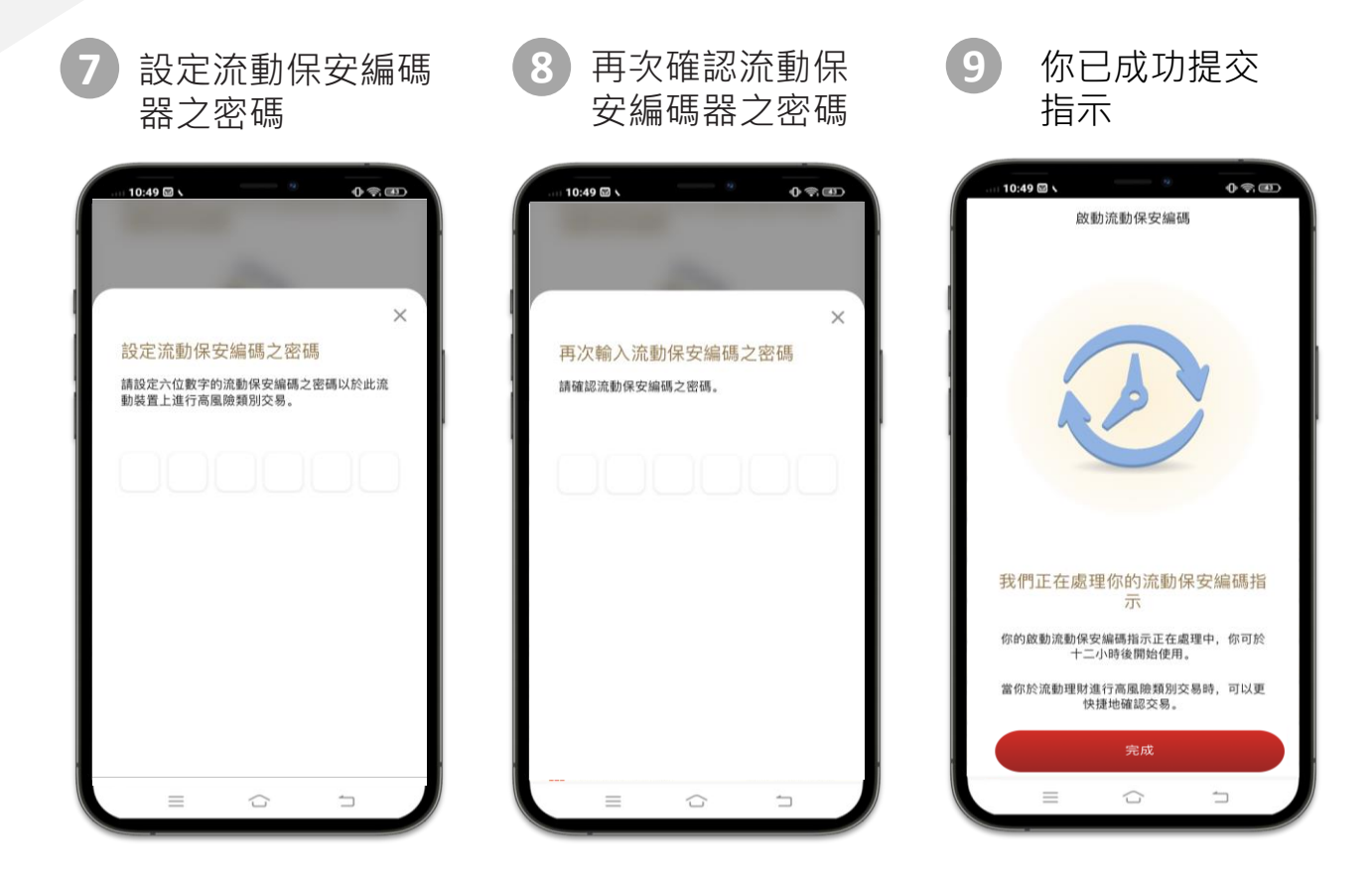

#### \*流動保安編碼將在12小時後生效

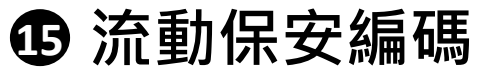

取消流動保安編碼 2)

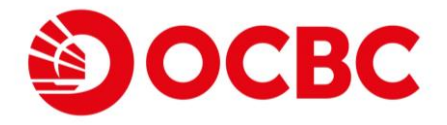

點擊「修改」標示

3

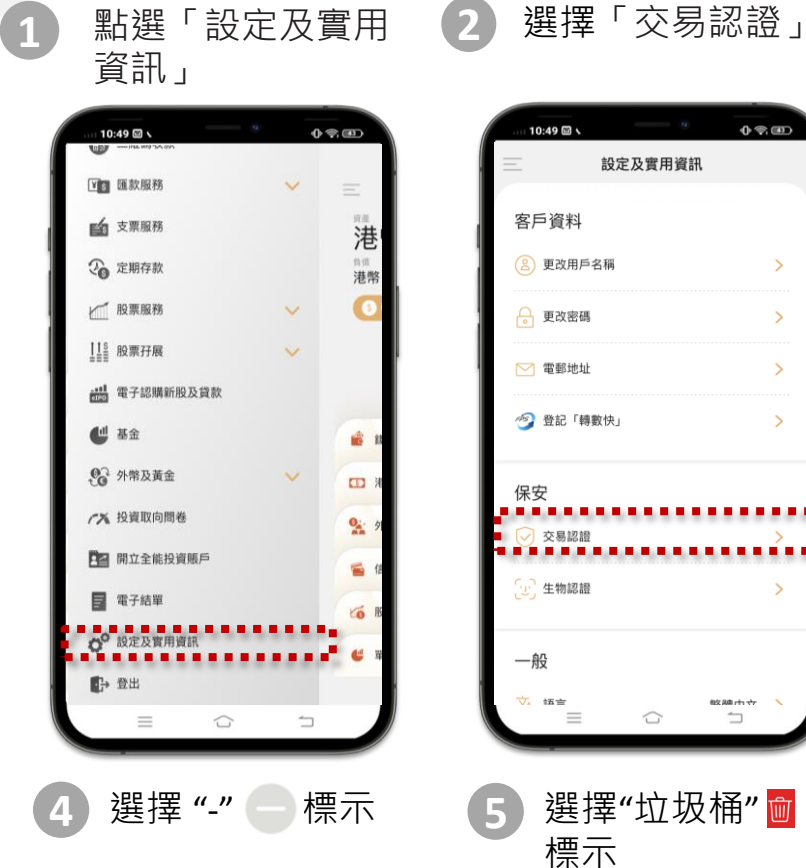

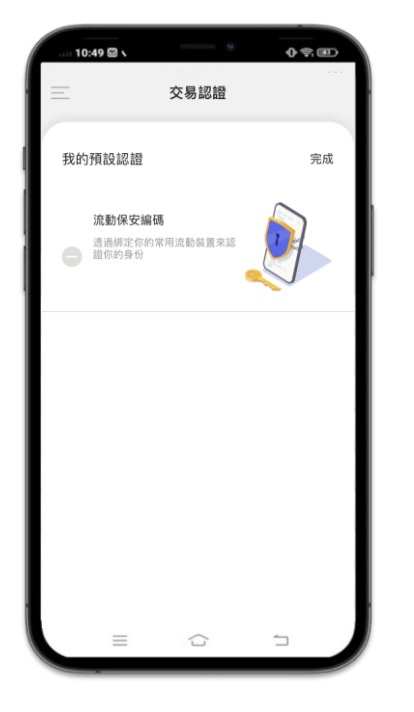

| 10:49 🖬 🔪 |        | 0 💎                              |    |
|-----------|--------|----------------------------------|----|
| 設定        | 定及實用資語 | R                                |    |
| 客戶資料      |        |                                  |    |
| 🙁 更改用戶名稱  |        |                                  | >  |
| 🔒 更改密碼    |        |                                  | >  |
| 💟 電郵地址    |        |                                  | >  |
| ⊘ 登記「轉數快」 |        |                                  | >  |
| 但中        |        |                                  | -  |
|           |        |                                  |    |
|           |        |                                  | Í  |
| し、生物認證    |        |                                  | ~  |
| 一般        |        |                                  |    |
| ☆ 話音      |        | <sup>他女 888</sup> 中 <del>立</del> | `  |
|           |        |                                  |    |
| <u> </u>  | ᠋᠃᠇ᠧ   | 、届"                              | ណា |

10:49 🖾 🔪

我的預設認證

流動保安編碼

 $\equiv$ 

透過綁定你的常用派動裝置來認證你的身

交易認證

0.00

完成

1

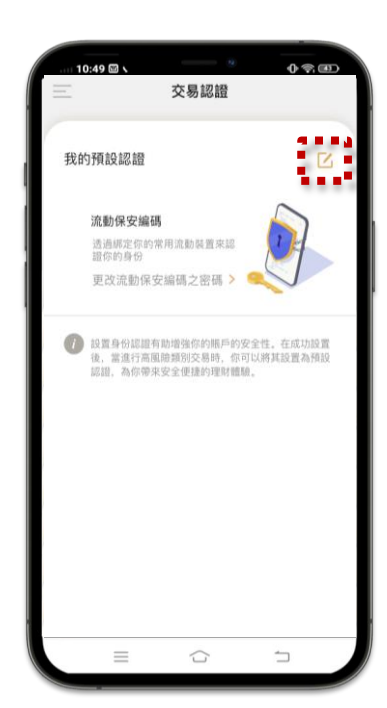

選擇「確認」取消流 動保安編碼器

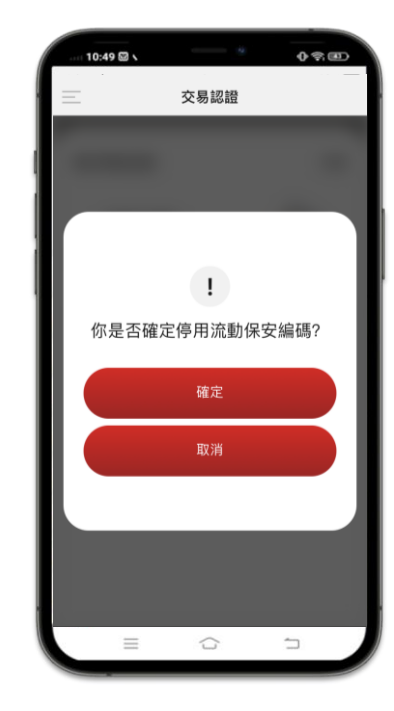

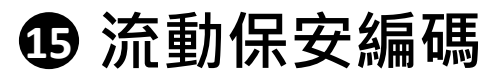

1

## 3) 更新流動保安編碼的認證密碼

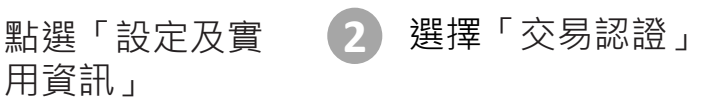

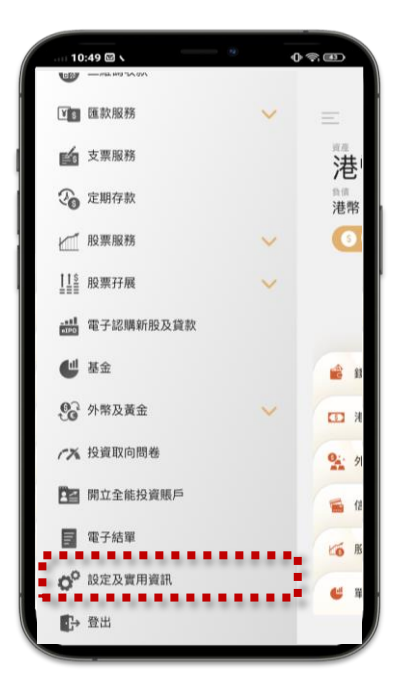

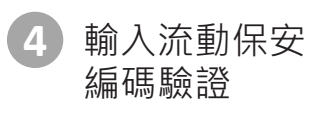

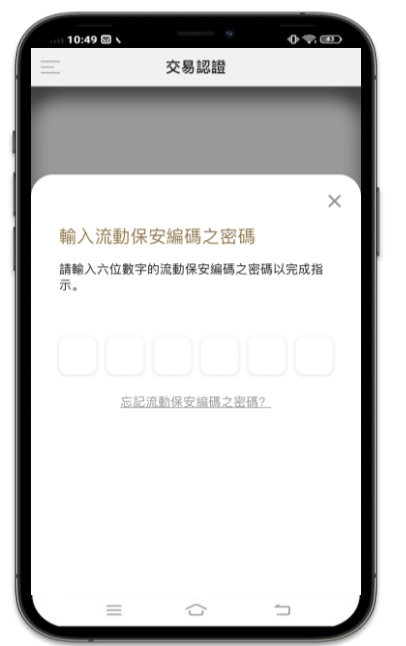

| 10:49 53 | - 9     |         |
|----------|---------|---------|
|          | 設定及實用資訊 | A       |
| 客戶資料     |         |         |
| ⑧ 更改用戶名  | 名稱      | >       |
| 🔒 更改密碼   |         | >       |
| 💟 電郵地址   |         | >       |
| 🧐 登記「轉數  | 女快」     | >       |
| 保安       |         |         |
|          |         | >       |
| (史) 生物認證 |         | >       |
| — 般      |         |         |
| ☆ 茜音     | $\sim$  | 総加合 수 🔨 |
| -        |         | _       |

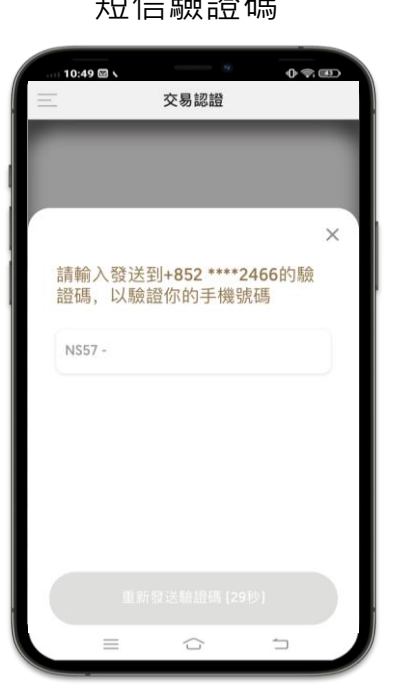

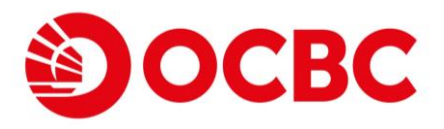

3 點擊「更改流動保 安編碼之密碼」

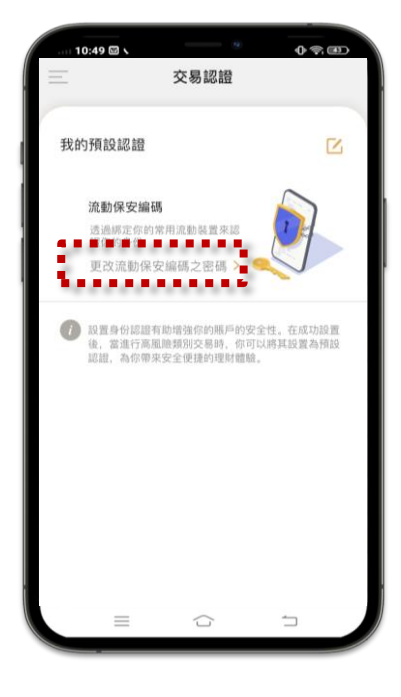

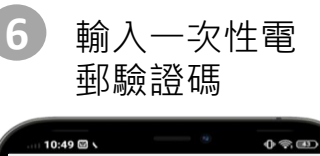

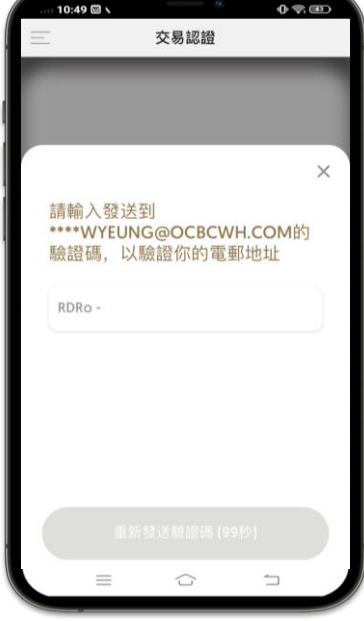

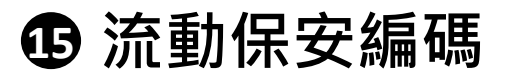

3) 更新流動保安編碼的認證密碼(續)

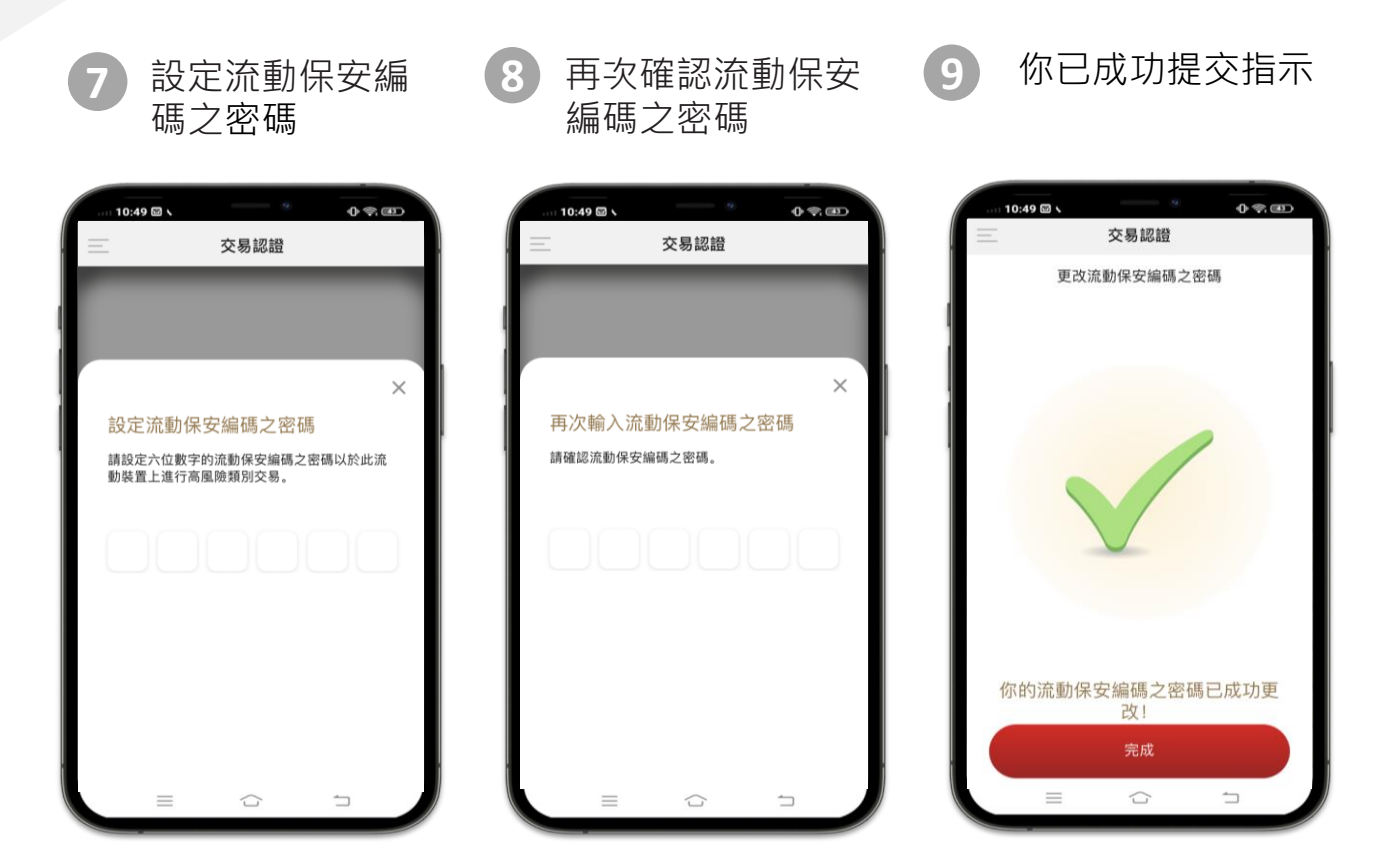

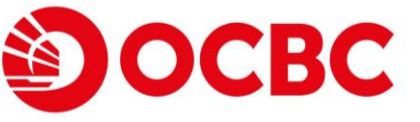

# ① 流動保安編碼

## 4) 忘記流動保安編碼之密碼

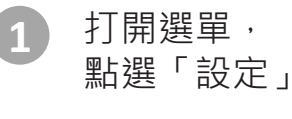

2 選擇「交易認證」

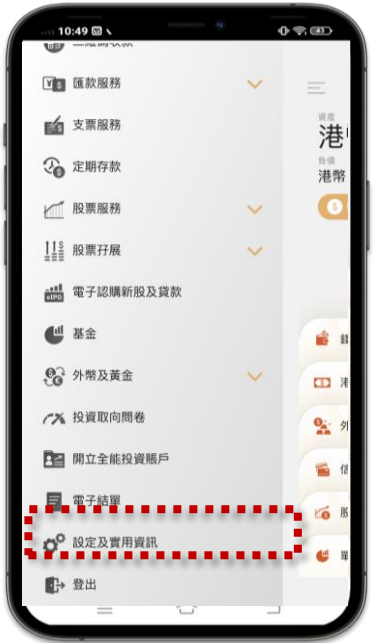

### 4 選擇「忘記流動保 安編碼之密碼」

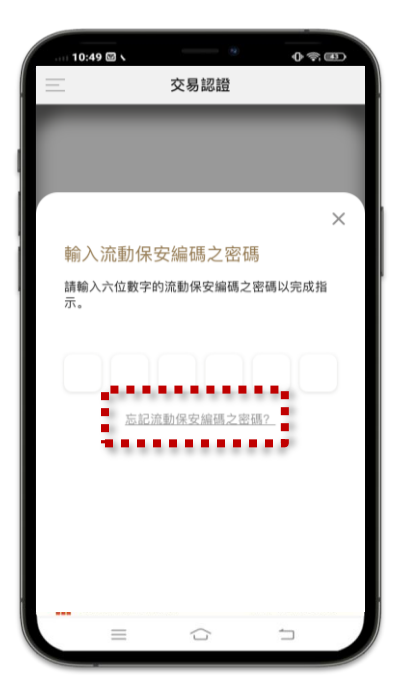

| 10:49 🖾     | 、        | ® • •       | R (43) |
|-------------|----------|-------------|--------|
| _           | 設定及實用    | 月資訊         |        |
| 客戶資料        | <u>1</u> |             |        |
| ② 更改月       | 用戶名稱     |             | >      |
| 🔒 更改图       | 密碼       |             | >      |
| 📉 電郵均       | 也址       |             | >      |
| 🥑 登記        | 「轉數快」    |             | >      |
| 保安          |          |             |        |
| 🕑 交易詰       | 忍證       |             | >      |
| (史) 生物語     | 忍證       |             | >      |
| 一般          |          |             |        |
| <u>文</u> 話言 |          | 御文 品面 パト・マナ |        |
| =           |          | <u></u>     |        |

5 輸入一次性手機 短信驗證碼

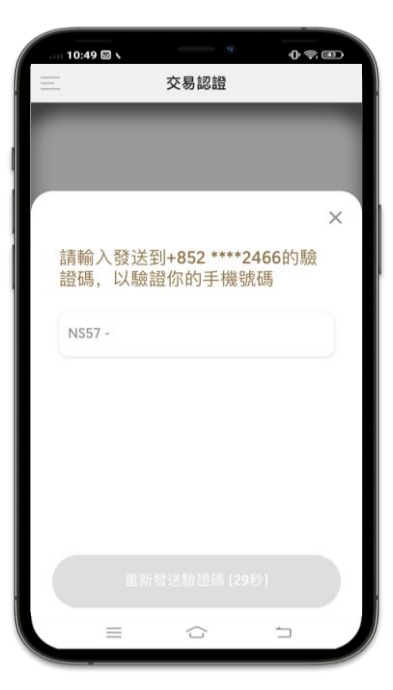

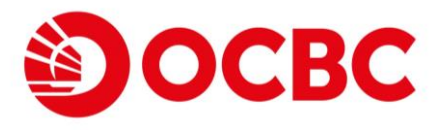

3 點擊「更改流動保 安編碼之密碼」

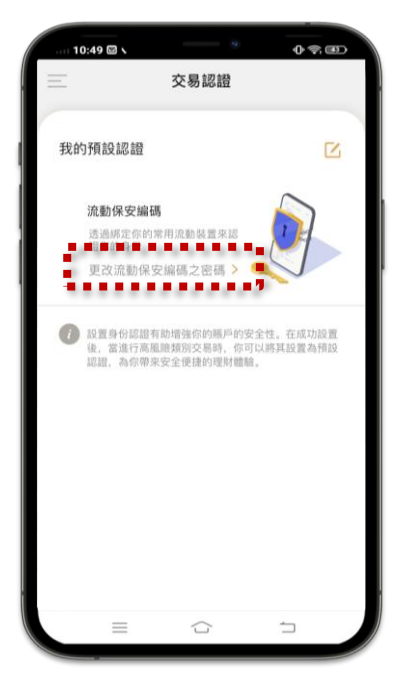

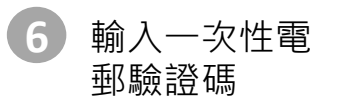

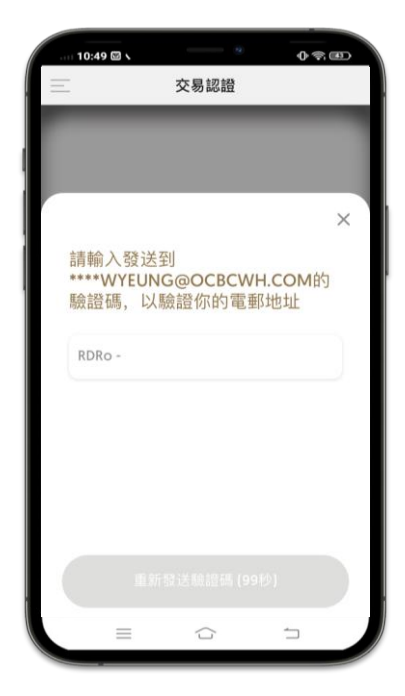

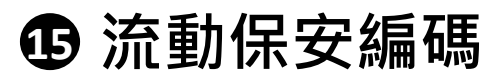

設定流動保安編

碼之密碼

4) 忘記流動保安編碼之密碼(續)

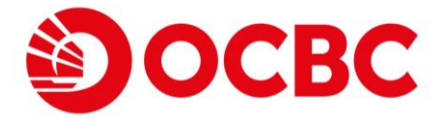

8 再次確認流動保安 編碼之密碼 9 你已成功提交指示

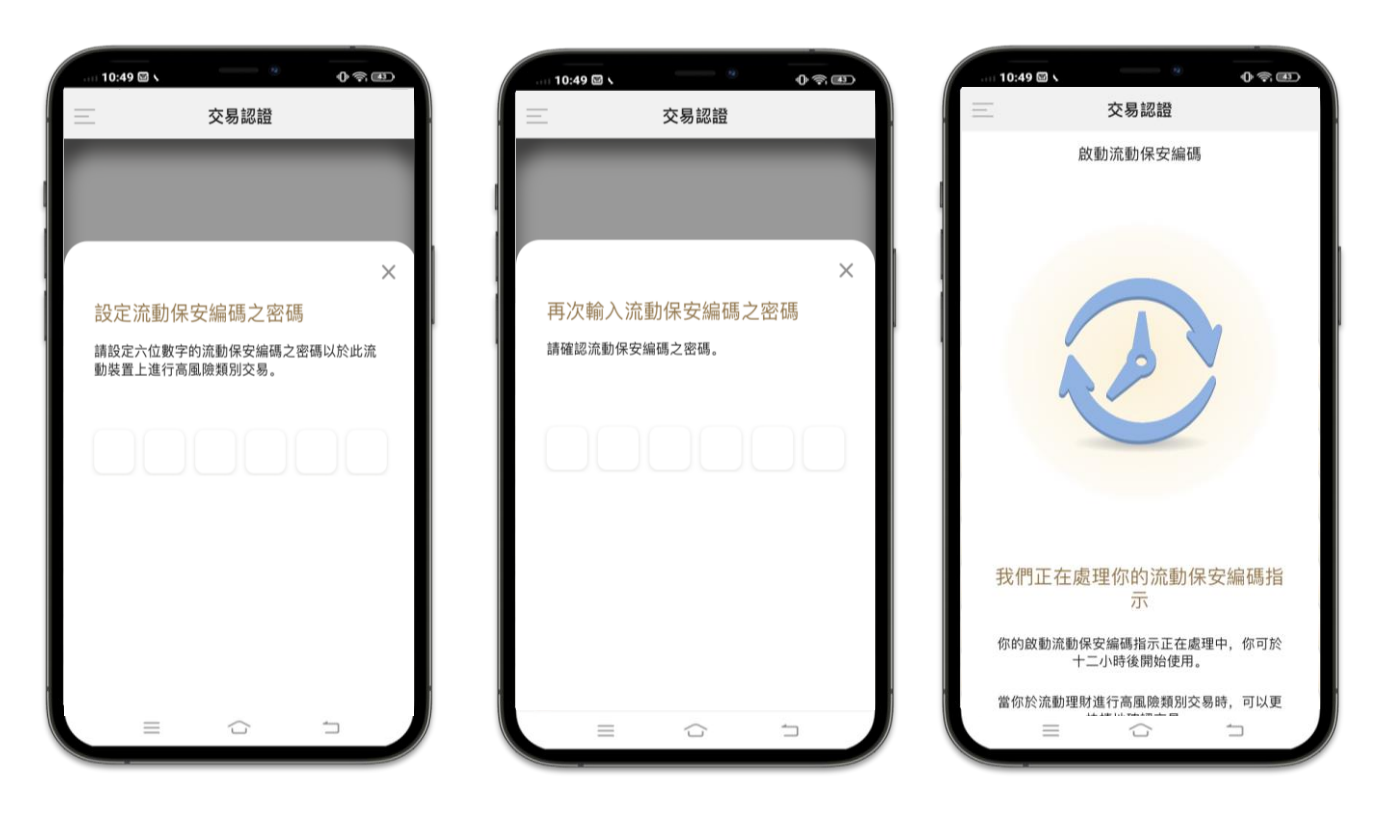

\*流動保安編碼將在12小時後生效